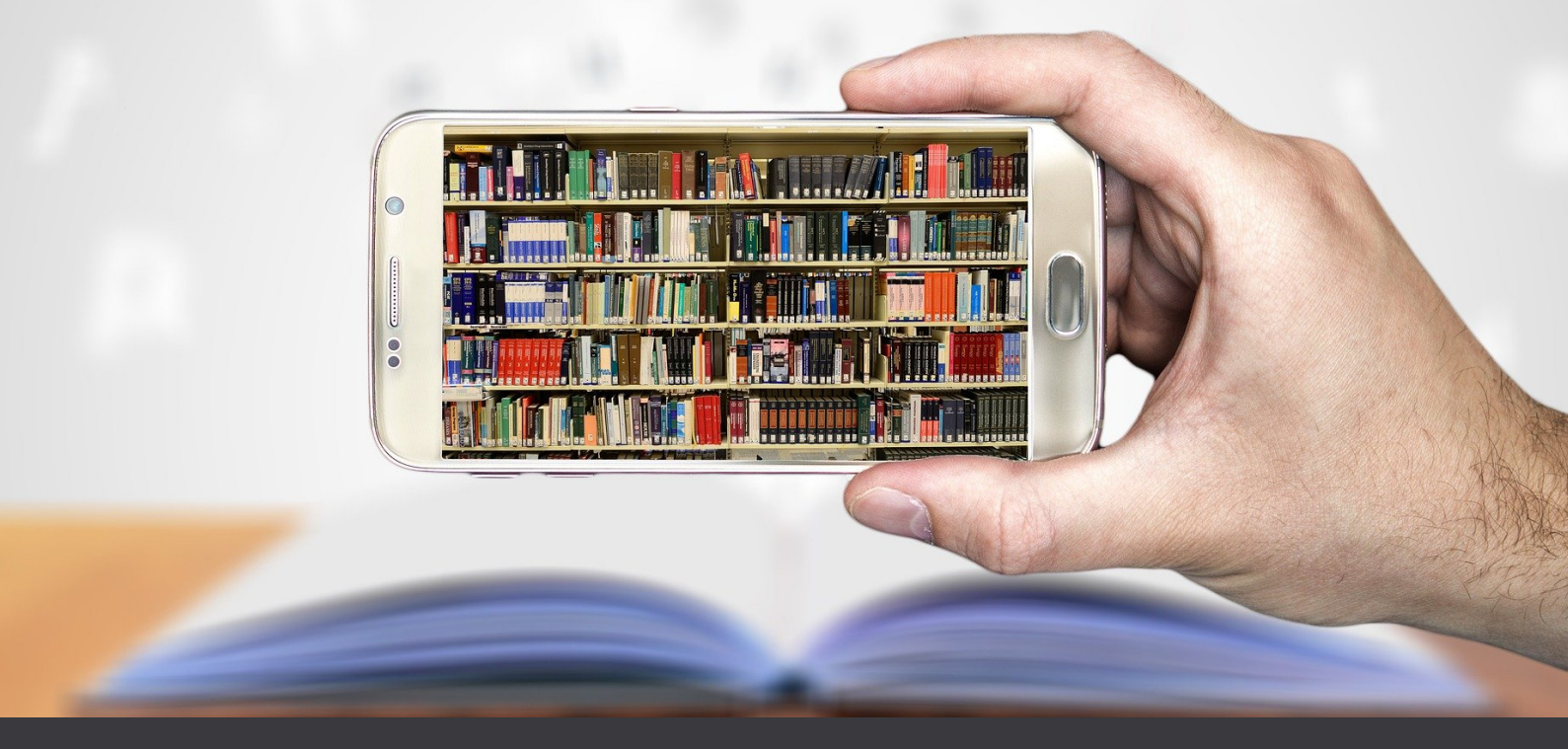

## Pour réserver des livres du CDI en ligne...

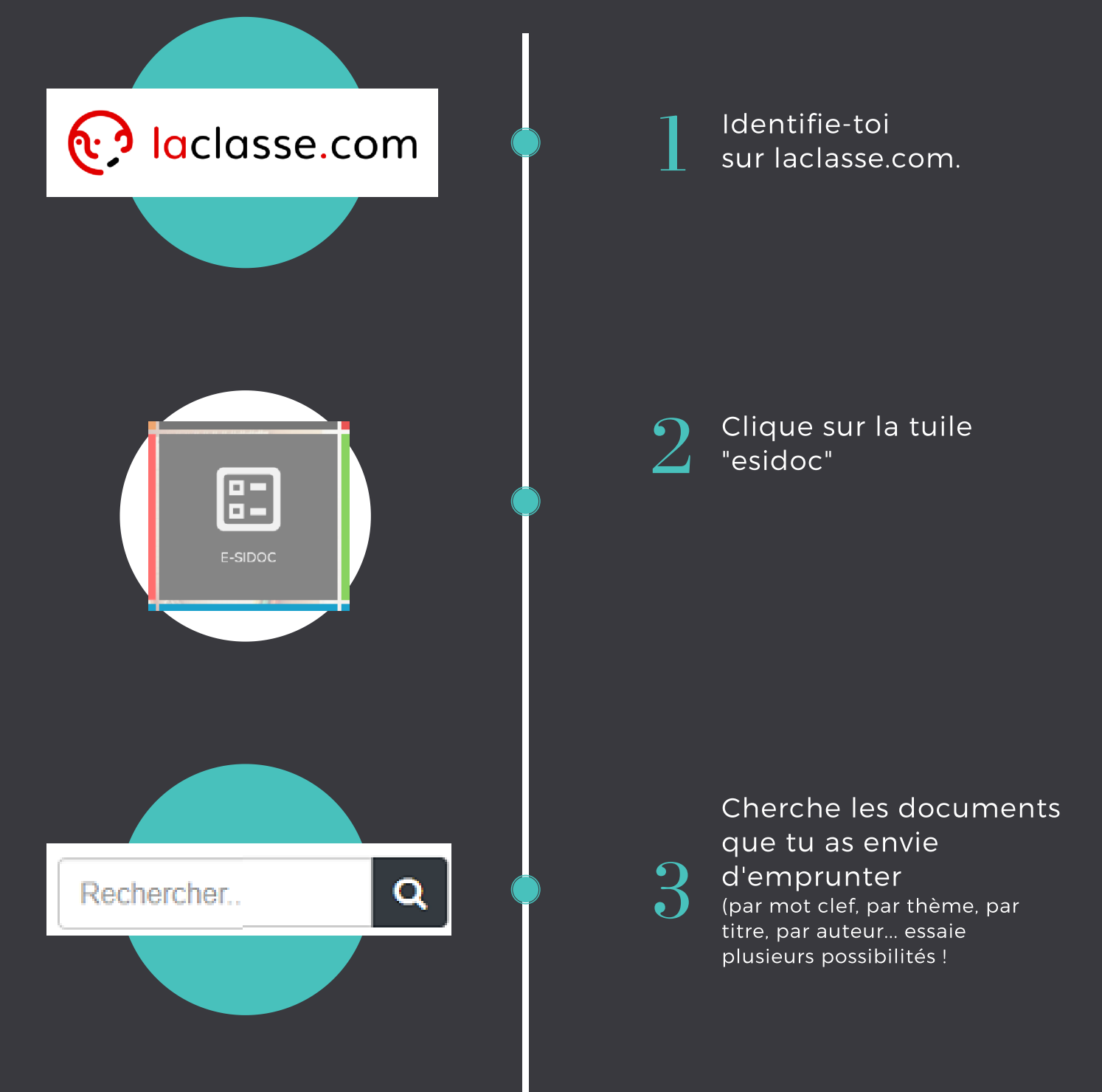

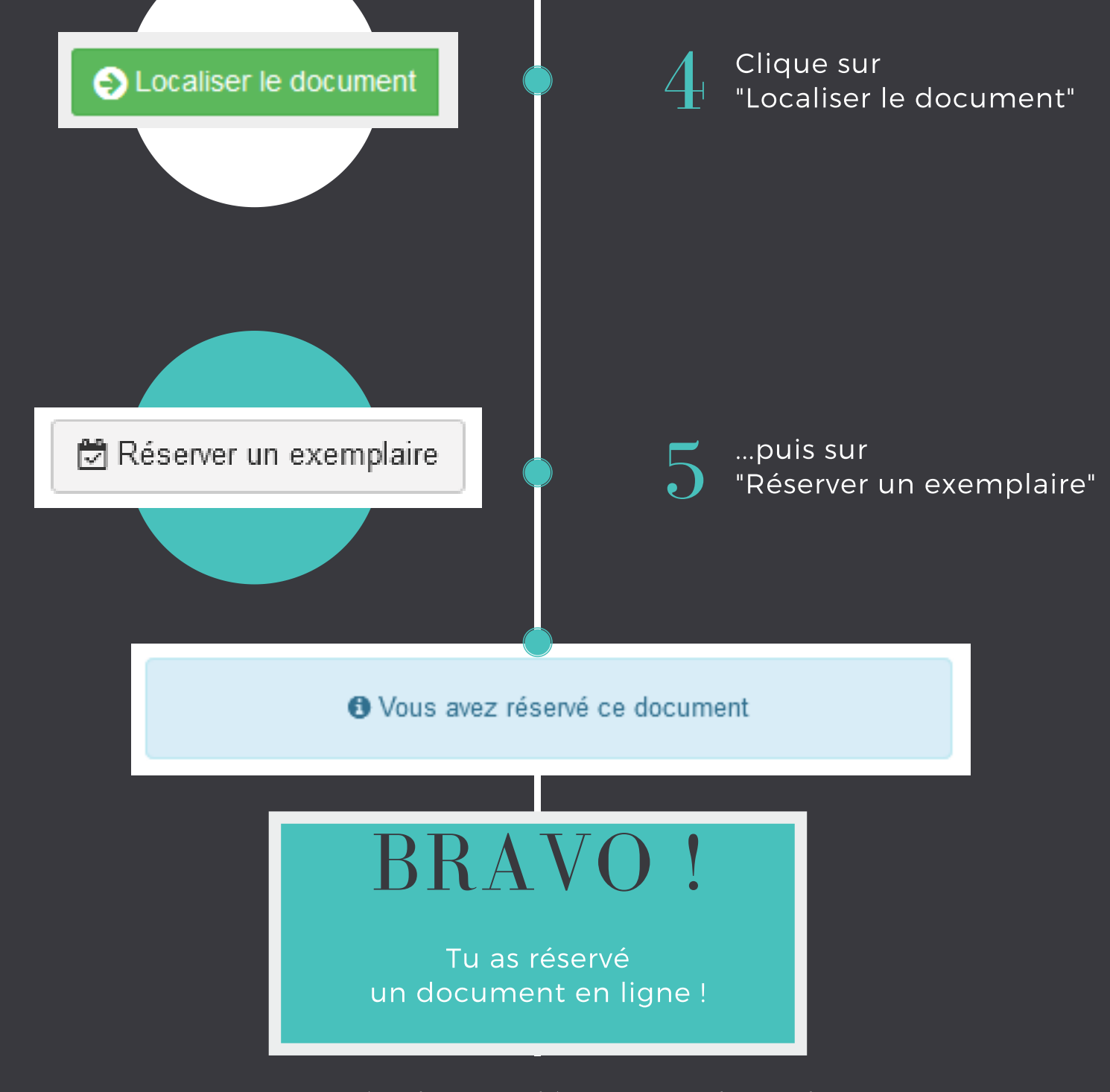

En cette période particulière, tu peux demander 2 livres et 2 magazines.